## Cara Bayar Virtual Account (VA) Online Bank Niaga

#### Format Nomor Virtual Account:

- Untuk pembayaran Non DPP: 57791 + Nomor Mahasiswa (NIM)/No Pendaftaran (NoDftr)/Kode.
- Untuk Pembayaran DPP: 57792 + Nomor Mahasiswa (NIM)/No Pendaftaran (NoDftr)/Kode.

#### 1. Internet Banking "OCTOCLICKS"

Masuk ke alamat https://www.octoclicks.co.id/login.

a. Pilih menu "Transfer" kemudian memilih "Tranfer ke CIMB Niaga Lainnya".

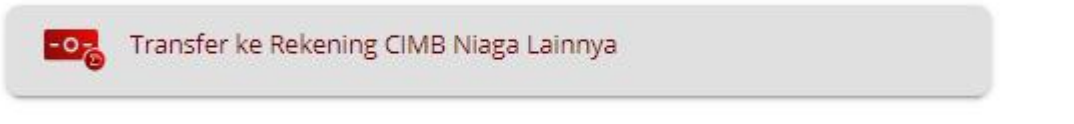

- Pilih Jenis pembayaran "Virtual Account".
- Isikan Rekening Penerima dengan Nomor Mahasiswa (NIM)/No Pendaftaran (NoDftr)/Kode.

| 1 | Pilih rekening sumber dana<br>Pilih rekening sumber dana untuk transaksi ini | Xtra Payroll<br>*******4500             |  |
|---|------------------------------------------------------------------------------|-----------------------------------------|--|
| 2 | <b>Jenis transfer</b><br>Jenis transfer yang dipilih                         | Transfer ke Rekening CIMB Niaga Lainnya |  |
| 3 | Rekening penerima<br>Masukkan atau pilih rekening penerima                   | Masukkan atau plilih nomor rekening     |  |
| 4 | Nominal<br>Masukkan nominal transfer                                         | IDR 💌 Masukkan nominal                  |  |
| 5 | <b>Pesan</b><br>Opsional                                                     | Masukkan pesan Anda                     |  |
| 6 | Email penerima<br>Opsional                                                   | Masukkan email penerima                 |  |
| 7 | Tanggal transaksi                                                            | Sekarang                                |  |

- Pesan: isikan jenis pembayaran.
- Email penerima: **buk@usd.ac.id.**
- Setelah itu, masuk ke halaman konfirmasi, silahkan di cek kembali apakah transaksi sudah benar, sebelum melakukan eksekusi transaksi.

- Jika sudah benar, masukan "mPin" untuk menjalankan Transaksi.
- Klik **"Permintaan mPin"**. Konfirmasi mPin melalui SMS akan dikirim ke nomer handphone yang terdaftar pada system CIMB Niaga saat pembukaan rekening.
- b. Pilih Pembayaran Tagihan, kemudian Pilih Virtual Account:

| Virtual Account                                                                                  | /No Pendaftaran (NoDftr)/Kode                                                                                                    |
|--------------------------------------------------------------------------------------------------|----------------------------------------------------------------------------------------------------|
| bayaran Tagihan                                                                                  | no rendaltaran (Nobiti )/ Kode.                                                                                                    |
| rian yang belum digunakan: IDR 2,000,000,000.00<br>maksimum per transaksi : IDR 2,000,000,000.00 |                                                                                                    |
| Pilih rekening sumber dana<br>Pilih rekening sumber dana untuk transaksi ini                     | Xtra Payroll ******4500                                                                                                    |
| Rekening Virtual<br>Masukkan atau pilih rekening virtual                                         | Ketik atau pilih nomor rekening virtual                                                                                                    |
| Alamat email penerima<br>Opsional                                                                | Masukkan alamat email penerima                                                                                                    |
| <b>Tanggal transaksi</b><br>Pilih tanggal transaksi yang Anda inginkan                           | Sekarang                                                                                                    |
|                                                                                                  | Virtual Account<br>an Nomor Mahasiswa (NIM)<br>ayaran Tagihan<br>tan yang belum digunakan: IDR 2,000,000,000,000<br>maksimum per transaksi : IDR 2,000,000,000,000<br>Pilih rekening sumber dana<br>Pilih rekening sumber dana<br>Pilih rekening sumber dana<br>Pilih rekening Virtual<br>Masukkan atau pilih rekening virtual<br>Alamat email penerima<br>Opsional |

- Maka akan muncul jumlah nominal yang haru dibayar.
  - ✓ Alamat penerima email **buk@usd.ac.id.**
  - ✓ Tanggal transaksi pilih sekarang.
- Setelah itu, masuk ke halaman konfirmasi, silahkan di cek kembali apakah transaksi sudah benar, sebelum melakukan eksekusi transaksi.
- Jika sudah benar, silahkan memasukan "mPin" untuk menjalankan Transaksi.
- Klik "Permintaan mPin". Konfirmasi mPin melalui SMS akan masuk ke dalam nomer handphone yang terdaftar pada system CIMB Niaga saat pembukaan rekening.

#### 2. Tunai Via Teller CIMB NIAGA

- Datang ke Kantor Cabang Bank CIMB Niaga terdekat
- Mengisi Slip Setoran dengan menulis:

**Non DPP** (UKT, SKS dll) : 57791 + Nomor Mahasiswa (NIM)/No Pendaftaran (NoDftr)/Kode.

DPP : 57792 + Nomor Mahasiswa (NIM)/No Pendaftaran (NoDftr)/Kode

Menyerahkan slip ke Teller, dan Teller akan menginformasikan data pembayaran.

• Jika data telah sesuai maka transaksi akan diproses dan mendapatkan bukti bayar.

# CARA BAYAR VIRTUAL ACCOUNT (VA) ONLINE BANK CIMB NIAGA

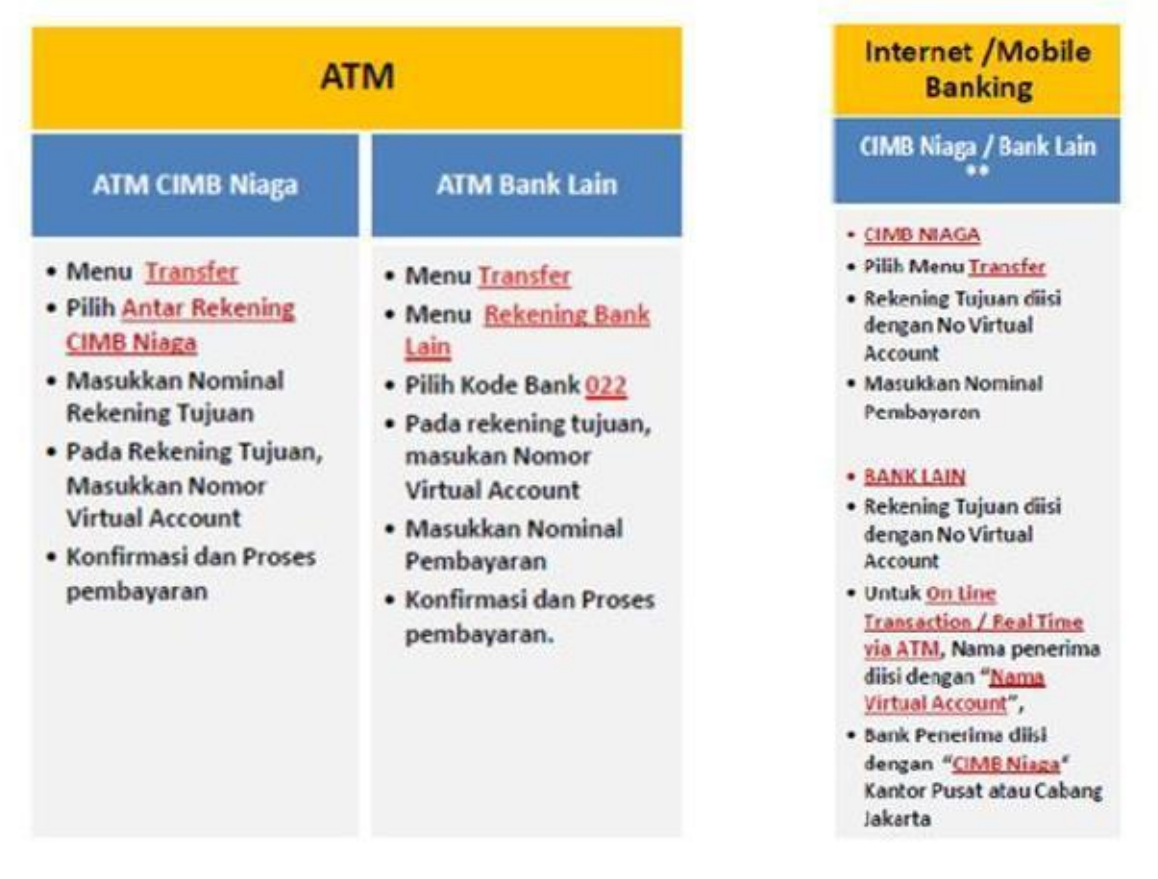

Pembayaran VA Online lewat electronic channel : ATM, Internet Banking, Mobile Banking . <u>Tidak disarankan lewat Teller Bank.</u>

### Format Nomor Virtual Account:

- Untuk pembayaran Non DPP: 57791 + Nomor Mahasiswa (NIM)/No Pendaftaran (NoDftr)/Kode.
- Untuk Pembayaran DPP: 57792 + Nomor Mahasiswa (NIM)/No Pendaftaran (NoDftr)/Kode.